## How do I create a policy report?

Last Modified on 23/11/2017 3:27 pm GMT

Once you have finished entering holdings it is possible to access the data in report form which can be used to give to the client. You can produce an individual report for any holding by clicking on the report icon in the holdings screen as shown below:

| Clien | ts Risk Rating Modell     | ler    | Analyser Comparator              | r Webline Product | & Fund Tools & Calcu | lators 🔻 Settings 🔻 |            | Ex                  | ample Test 🔻   | ? Help 🔻      |
|-------|---------------------------|--------|----------------------------------|-------------------|----------------------|---------------------|------------|---------------------|----------------|---------------|
| Q,    |                           |        |                                  | $\otimes$         |                      |                     |            |                     | <b>S</b>       | SYNAPTIC      |
| 2     | Example Test 🛨 🛨          |        |                                  |                   |                      |                     |            |                     |                |               |
|       | Policy Report 🗐 Start Con | ntract | t Enquiry                        |                   |                      |                     |            |                     |                |               |
| ~     |                           | •      | Platforms (1)                    |                   |                      |                     |            |                     |                |               |
| Û     | Personal Details          |        | Name                             | Provider          | Product              | Status              | Value      | Assigned To         |                | Add           |
| 2     | Holdings                  |        | Test Platform                    | Sample Provider   | Test Platform        | In Force            | £41,100.30 |                     | D 🗐            | 20            |
| â     | Income Sources            |        | ⋆ Assets (0)                     |                   |                      |                     |            |                     |                |               |
|       |                           |        | <ul> <li>Accounts (0)</li> </ul> |                   |                      |                     |            |                     |                |               |
| ₿®.   | Accumulation Goals        |        | <ul> <li>Plans (1)</li> </ul>    |                   |                      |                     |            |                     |                |               |
| ß     | Retirement Income Goals   |        | <ul> <li>SIPPs (0)</li> </ul>    |                   |                      |                     |            |                     |                |               |
|       |                           |        |                                  |                   |                      |                     |            | Total value of Plat | tforms £41,10  | 0.30          |
|       |                           | •      | SIPPs (1)                        |                   |                      |                     |            |                     |                |               |
|       |                           |        | Name                             | Provider          | Product              | Status              | Value      | Assigned To         |                | Add 🕀         |
|       |                           |        | Test SIPP                        | Sample Provider   | TEST SIPP            | In Force            | £20,550.15 |                     | D 🗐            | <u>&gt;</u> 0 |
|       |                           |        | <ul> <li>Assets (0)</li> </ul>   |                   |                      |                     |            |                     |                |               |
|       |                           |        | <ul> <li>Accounts (0)</li> </ul> |                   |                      |                     |            |                     |                |               |
|       |                           |        | <ul><li>Plans (1)</li></ul>      |                   |                      |                     |            |                     |                |               |
|       |                           |        |                                  |                   |                      |                     |            | Total value of      | f SIPPs £20,55 | 0.15          |

Alternatively you can produce a combined policy report on any number of the holdings you have entered. The report will contain an overview of all the holdings selected at the start of the report and then the data for the individual selected holdings after. This report is designed to give the client a holistic view of their holdings.

To produce this report click on the **Policy Report** button above the tabs on the left of the screen.

| Clien       | ts Risk Rating Model     | ler    | Analyser Comparato               | r Webline Product | & Fund Tools & Calcu | lators 👻 Settings 👻 |            | Ex                 | ample Te | st <del>▼</del> | ? Help        | •                                                            |
|-------------|--------------------------|--------|----------------------------------|-------------------|----------------------|---------------------|------------|--------------------|----------|-----------------|---------------|--------------------------------------------------------------|
| Q,          |                          |        |                                  | $\otimes$         |                      |                     |            |                    | 6        | <b>1</b>        | SYNAPT        | I C                                                          |
| 2           | Example Test 🛨 👻         |        |                                  |                   |                      |                     |            |                    |          | 64              |               |                                                              |
|             | Policy Report 🗐 Start Co | ntract | Enquiry                          |                   |                      |                     |            |                    |          |                 |               |                                                              |
| Ø           | Perronal Details         | •      | Platforms (1)                    |                   |                      |                     |            |                    |          |                 |               |                                                              |
| U           | Personal Details         |        | Name                             | Provider          | Product              | Status              | Value      | Assigned To        |          |                 | Add 🕀         | d (+)<br>(*)<br>(*)<br>(*)<br>(*)<br>(*)<br>(*)<br>(*)<br>(* |
| 2           | Holdings                 |        | Test Platform                    | Sample Provider   | Test Platform        | In Force            | £41,100.30 |                    | Þ        | Ō               | <u>&gt;</u> Ø | ]                                                            |
| â           | Income Sources           |        | <ul> <li>Assets (0)</li> </ul>   |                   |                      |                     |            |                    |          |                 |               |                                                              |
|             | Accumulation Goals       |        | Accounts (0)                     |                   |                      |                     |            |                    |          |                 |               |                                                              |
| ₿8A.        |                          |        | <ul> <li>Plans (1)</li> </ul>    |                   |                      |                     |            |                    |          |                 |               |                                                              |
| <i>₿</i> %. | Retirement Income Goals  |        | <ul> <li>SIPPs (0)</li> </ul>    |                   |                      |                     |            |                    |          |                 |               |                                                              |
|             |                          |        |                                  |                   |                      |                     |            | Total value of Pla | tforms   | £41,10          | 0.30          |                                                              |
|             | - SIPPs (1)              |        |                                  |                   |                      |                     |            |                    |          |                 |               |                                                              |
|             |                          |        | Name                             | Provider          | Product              | Status              | Value      | Assigned To        |          |                 | Add 🕀         |                                                              |
|             |                          |        | Test SIPP                        | Sample Provider   | TEST SIPP            | In Force            | £20,550.15 |                    | Ð        | Ō               | <u>&gt;</u> 0 | •                                                            |
|             |                          |        | ➤ Assets (0)                     |                   |                      |                     |            |                    |          |                 |               |                                                              |
|             |                          |        | <ul> <li>Accounts (0)</li> </ul> |                   |                      |                     |            |                    |          |                 |               |                                                              |
|             |                          |        | <ul> <li>Plans (1)</li> </ul>    |                   |                      |                     |            |                    |          |                 |               |                                                              |
|             |                          |        |                                  |                   |                      |                     |            | Total value o      | f SIPPs  | £20,55          | 0.15          |                                                              |

You will then need to select which holdings you would like included in the report

| ame                 | Туре     | Details                            | Value      |
|---------------------|----------|------------------------------------|------------|
| ] Test Bank Account | Account  | Bank - Savings Account             | £10,000.00 |
| Cyprus Holiday Home | Asset    |                                    | £30,000.00 |
| ] Test Plan         | Plan     | Sample Provider - Sample Test Plan | £40,320.01 |
| ] Test SIPP         | SIPP     | Sample Provider - TEST SIPP        | £20,550.15 |
| TEST ISA            | Plan     | -                                  | £20,550.15 |
| Test Platform       | Platform | Sample Provider - Test Platform    | £41,100.30 |
| Test Plan           | Plan     | Sample Provider - Test Plan        | £41,100.30 |